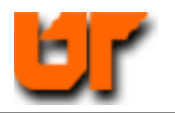

# **CHECKING THE SPARTAN3 INPUTS/OUTPUTS**

# **Prof. Don Bouldin**

- 1. cp ~bouldin/webhome/protected/551-hw3a.tar.gz .
- 2. gunzip 551-hw3a.tar
- 3. tar -xvf 551-hw3a.tar
- 4. cd 551-hw3a
- 5. ./presynth-sim

This will bring up the following window:

| 🗾 /hw3a/clock_50mhz 1           |                            |                      |                      |              |                      |         |              |
|---------------------------------|----------------------------|----------------------|----------------------|--------------|----------------------|---------|--------------|
| 🗾 /hw3a/btn0 🛛 0                |                            |                      |                      |              |                      |         |              |
| ⊕– <mark>,∏</mark> /hw3a/swt 00 | 0001111 1010               | 1010                 |                      | 00001        | 111                  |         |              |
| ⊕– <mark>,∏</mark> /hw3a∧led 00 | 0001111 00000              | (10101010            |                      |              |                      |         | 10000.       |
| ⊕– <mark>,∏</mark> /hw3a/seg 01 | 1010101 00000              | UUU <mark>(01</mark> | 010101               |              |                      |         |              |
|                                 | 11 1001                    | 11 X11               | 10 <u>(</u> 1101 (10 | 11 )0111 )11 | <u>10 (1101 (101</u> | 1 /0111 |              |
| 🗾 /hw3a/reset_pb_flag 1         |                            |                      |                      |              |                      |         |              |
| 🗾 /hw3a/pb_flag 🛛 0             |                            |                      |                      | <u></u> г    |                      |         |              |
| 🗾 /hw3a/clock_10hz 0            |                            |                      |                      |              |                      |         | ┎╴╢╌╻┝╴      |
| 🗾 /hw3a/initialize 1            |                            |                      |                      |              |                      |         |              |
| <b>⊕–</b> /hw3a/seg_3 11        | 1110000 <mark>UUUUU</mark> | 01010101             |                      |              |                      |         | X1111.       |
| <b>⊕–</b> /hw3a/seg_2 11        | 1110000 <mark>UUUUU</mark> | 01010101             |                      |              |                      |         | X1111.       |
| <b>⊕–</b> /hw3a/seg_1 11        | 1110000 <mark>UUUUU</mark> | 01010101             |                      |              |                      |         | X1111.       |
| Now 00                          | 000 ns 0 ms                |                      | н н н<br>1:          | lııı<br>sec  |                      | 1500 m  | 1 I I<br>8 - |
| Cursor 1 89                     | 980 ns                     |                      |                      |              |                      |         | 16504489     |
|                                 |                            |                      |                      |              |                      |         |              |
| 480 ms to 1764 ms               | Now: 1                     | 680 ms Delta:        | :3                   |              |                      |         |              |

After btn0 is pressed (properly), the pb\_flag is set.

Then while dig "0111" is displayed , swt<7:0> are read and pb\_flag is reset.

Now, synthesize the VHDL source file using *Synplify\_Pro* into the Spartan3 part by typing:

# 6. synplify\_premier\_dp \_batch -tcl synplify-spartan3.tcl

The synthesized net-list is now under a subdirectory, rev\_1, so copy the appropriate files:

| 7.  | cp spartan3-fit       | rev_1 |
|-----|-----------------------|-------|
| 8.  | cp spartan3-bitgen    | rev_1 |
| 9.  | cp stim-hw3a.do       | rev_1 |
| 10. | cp hw3a.ucf           | rev_1 |
| 11. | cp vsim-post-spartan3 | rev_1 |
| 12. | cd                    | rev 1 |

Generate the Spartan3 layout using the *Xilinx* fitter:

# 13. ./spartan3-fit hw3a

Note the resources used by observing:

# 14. grep Slices hw3a.mrp

Perform post-layout simulation by typing:

# 15. ./vsim-post-spartan3 hw3a

Generate the configuration file (hw3a\_r.bit) by typing:

# 16. ./spartan3-bitgen

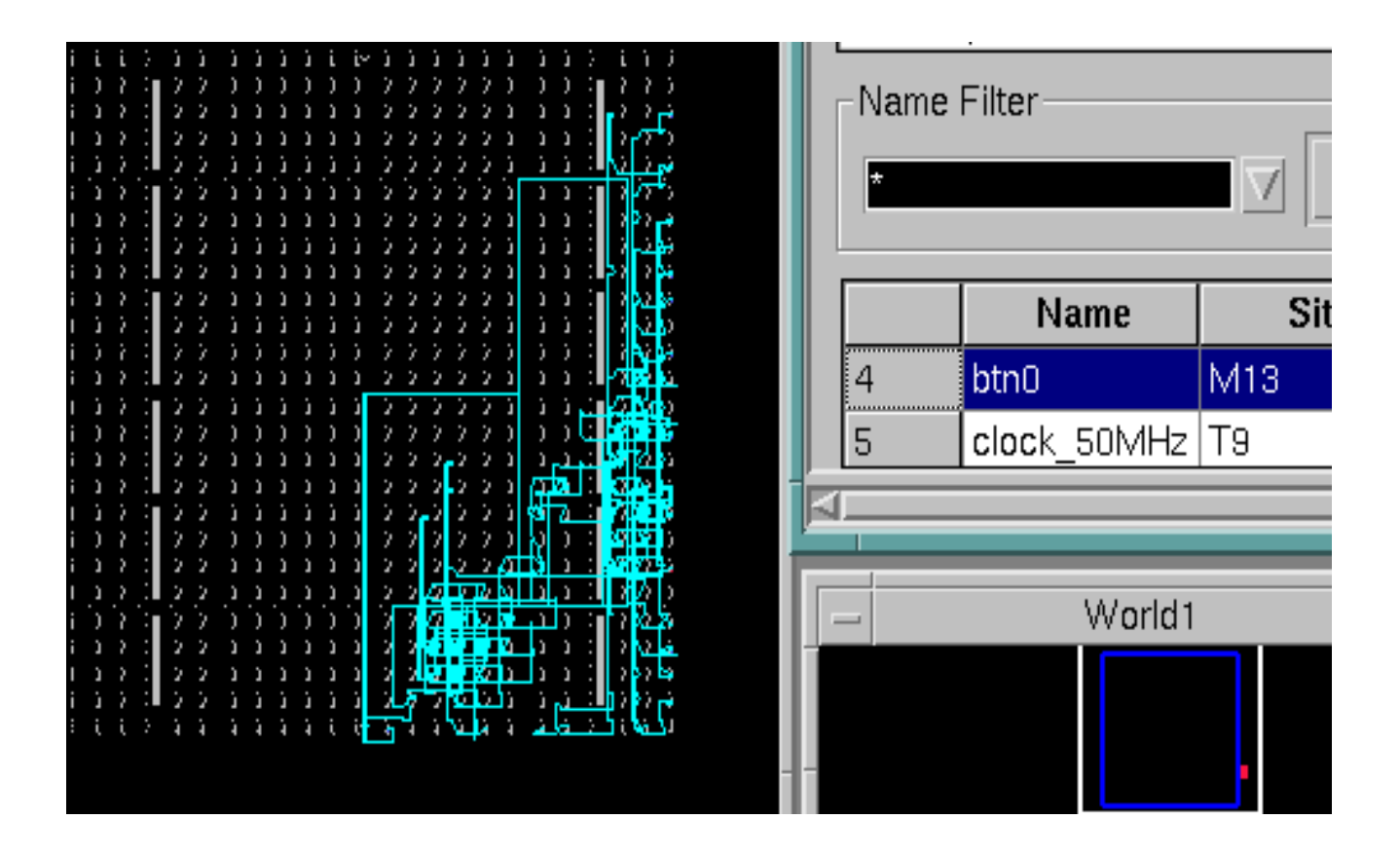

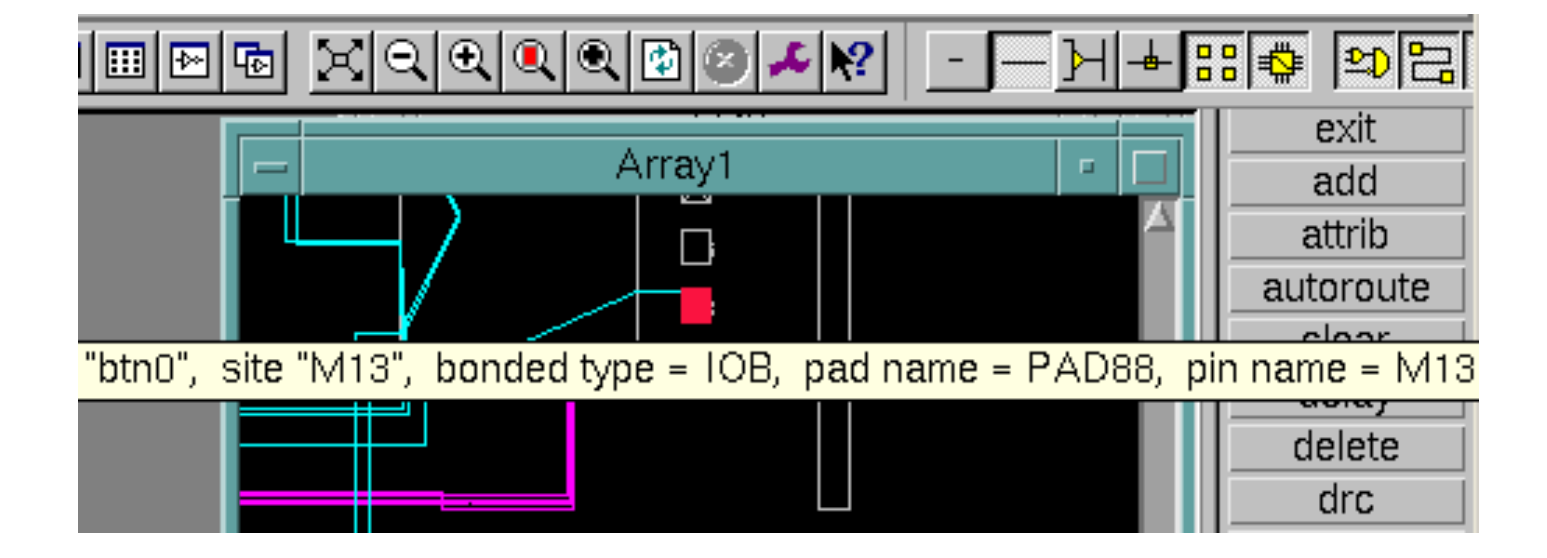

## **Downloading**

- 1. Use a PC which has a parallel port and the Xilinx ISE software installed.
- 2. Connect the power to the Spartan3 board. The digits should display "PASS".
- 3. Connect the parallel cable between the PC and the JTAG connector on the board.
- 4. Transfer the file (hw3a\_r.bit) to the PC using ssh and ftp.
- 5. Invoke IMPACT by selecting:

START  $\rightarrow$  All Programs  $\rightarrow$  Xilinx ISE  $\rightarrow$  Accessories  $\rightarrow$  IMPACT

- 6. Under "mode", select "Configuration".
- 7. Right-click the mouse and select "cable auto connect".
- 8. Right-click the mouse and select "initialize chain".
- 9. Locate "hw3a\_r.bit" and click OK.
- 10. At the next prompt, select BYPASS.
- 11. Point the mouse cursor over the xc3s200 part and right-click to select "PROGRAM". Click OK.
- 12. When finished, select File  $\rightarrow$  Exit.

| 👽 C:\Documents a             | and Settings\T                                                                          | EMP\Desktop\                                                                                      | hw3a.ipf [Configura | tion Mode] - iMPACT |
|------------------------------|-----------------------------------------------------------------------------------------|---------------------------------------------------------------------------------------------------|---------------------|---------------------|
| File Edit View Mod           | de Operations '                                                                         | Output Debug                                                                                      | Help                |                     |
| 🗅 🚅 🖬   🐰 🛛                  | e e   e   #                                                                             | <b>86   11 00</b>                                                                                 | 住田   昔 昔 〇          | 🏣   鸀 🐶             |
| Boundary-Scan                | Slave Serial                                                                            | SelectMAP                                                                                         | Desktop Configura   | ation               |
| TDI<br>xc3si<br>hw3a_<br>TDO | Version:<br>UserCod<br>Security:<br>Chksum:<br>Device p<br>Device p<br>200 x<br>r.bit B | 0<br>le: not yet read<br>not secured<br>not applicable<br>programmed<br>course<br>rcf02s<br>rPASS |                     |                     |

#### **APPENDIX**

#### hw3a.vhd

```
ln #
                                    sim:/hw3a : hw3a.vhd
  1
  2 -- hw3a.vhd -- Demonstrate basic functions
  3 -----
                         _____
                                 _____
  4 -- Author: Don Bouldin, Univ. of Tennessee, 9/19/05
  5 ------
                              -----
                                        _____
  6 -- This module tests basic functions and I/O on the Spartan3 board.
  7 ----
  8
  9 library IEEE;
 10 use IEEE.STD_LOGIC_1164.ALL;
 11 use IEEE.STD_LOGIC_ARITH.ALL;
 12 use IEEE.STD_LOGIC_UNSIGNED.ALL;
 13
 14 entity hw3a is
 15 Port (
16 clock_50MHz : in std_logic;
 17
 18 btn0: in std_logic;
 19
 20
 21 swt : in std_logic_vector(7 downto 0);
 22 -- swt(7) = most significant sliding switch; OFF = LOW; ON = HIGH
 23 -- swt(0) = least significant sliding switch; OFF = LOW; ON = HIGH
 24
 25
 26 led : out std_logic_vector(7 downto 0);
 27 -- led(7) = most significant led is ON when active HIGH
28 -- led(0) = least significant led is ON when active HIGH
 29
 30
 31 seg : out std_logic_vector(7 downto 0);
 32 -- segment lights when active LOW
33 -- seg(0) = seg-a
 34 -- seg(1) = seg-b
 35 -- seg(2) = seg-c
 36 -- seg(3) = seg-d
 37 -- seg(4) = seg-e
 38 -- seg(5) = seg-f
 39 -- seg(6) = seg-g
 40 - seg(7) = dp
 41
```

```
In #
                                             sim:/hw3a : hw3a.vhd
 41
 42
 43 dig : out std_logic_vector(3 downto 0)
44 -- dig(3) = most significant digit is displayed when active LOW
45 -- dig(0) = least significant digit is displayed when active LOW
 46
 47);
 48 end hw3a;
 49
 50 architecture Behavioral of hw3a is
 51
 52 SIGNAL reset_pb_flag, pb_flag, clock_10hz: std_logic;
 53
 54 SIGNAL initialize : STD_LOGIC;
 55
 56 SIGNAL seg_3 : std_logic_vector(7 downto 0);
57 SIGNAL seg_2 : std_logic_vector(7 downto 0);
58 SIGNAL seg_1 : std_logic_vector(7 downto 0);
 59 SIGNAL seg_0 : std_logic_vector(7 downto 0);
 60
 61 COMPONENT hierarch
 62
                PORT (
 63
             clock_50Mhz, btn0, reset_pb_flag: IN STD_LOGIC;
 64
             pb_flag, clock_10Hz : OUT STD_LOGIC
 65
                           );
 66 END COMPONENT:
 67
 68 -- Use Port Map to connect signals between components in the hiearchy
 69
 70 BEGIN
 71
 72 hw3a : hierarch PORT MAP (clock_50Mhz => clock_50Mhz,
                                              btn0 => btn0,
 73
 74
                              reset_pb_flag => reset_pb_flag,
                                                   pb_flag => pb_flag,
clock_10hz => clock_10hz
 75
 76
 77
                                                                 );
 78
```

```
ln #
                                             sim:/hw3a.thw3a.vhd
 79 -- begin loop
 80 PROCESS
 81 BEGIN
 82
 83
                                    -- initialize will be initialized to '0' at power up
 84
          IF initialize = '0' THEN
 85
                                    -- This code resets the critical signals once at power
 86
 87 reset_pb_flag <= '0';
 88
 89 led(7 downto 0) <= "00000000";</pre>
 90
 91 seg_3(7 downto 0) <= "11111111";
92 seg_2(7 downto 0) <= "11111111";
93 seg_1(7 downto 0) <= "11111111";
94 seg_0(7 downto 0) <= "11111111";
 95
 96 ELSE
 97
               initialize <= '1';</pre>
 98
 99 -- display each of the four digits for 0.1 second each forever
100
101
102 seg(7 downto 0) <= seg_0(7 downto 0) ;
103 dig <= "1110" ;
                                                      --digit(0) is ON
105 alg <= "1110" ;
104 -- now wait for 0.1 second
105 WAIT UNTIL clock_10hz'EVENT and clock_10hz = '1';
106
107 seg(7 downto 0) <= seg_1(7 downto 0) ;
108 dig(3 downto 0) <= "1101" ;
                                                                       --digit(1) is ON
                                         3
109 -- now wait for 0.1 second
110
                         WAIT UNTIL clock_10hz'EVENT and clock_10hz = '1';
111
112
113 seg(7 downto 0) <= seg_2(7 downto 0);
114 dig(3 downto 0) <= "1011" ;</pre>
                                                                       --digit(2) is ON
115 -- now wait for 0.1 second
116
                         WAIT UNTIL clock_10hz'EVENT and clock_10hz = '1';
117
118 seg(7 downto 0) <= seg_3(7 downto 0);
119 dig(3 downto 0) <= "0111";</pre>
                                                                       --digit(3) is ON
                                          )
120 -- now wait for 0.1 second
121
                         WAIT UNTIL clock 10hz'EVENT and clock 10hz = '1';
122
123
```

```
123
124 -- repeat display until USER sets sliding switches and then presses btn0
125
126 -- if btn0_pressed has NOT occurred then skip to repeat this loop,
127 -- else copy the switch settings and update the display
128
129
       IF pb flag = '1' THEN
130
131 -- copy the sliding switch settings to the leds
132 led(7 downto 0) <= swt(7 downto 0);</pre>
133
134 -- copy the sliding switch settings to the internal digit segments
135 seg_3(7 downto 0) <= not (swt(7 downto 0)) ;
136 seg_2(7 downto 0) <= not (swt(7 downto 0)) ;
137 seg_1(7 downto 0) <= not (swt(7 downto 0)) ;</pre>
138 seg_0(7 downto 0) <= not (swt(7 downto 0)) ;
139
140 reset_pb_flag <= '1';
141 -- now wait for 0.1 second
142
                       WAIT UNTIL clock 10hz'EVENT and clock 10hz = '1';
143 reset pb flag <= '0';
144 ELSE
145 END IF;
146
147 END IF;
148
149 -- repeat loop
150 END PROCESS
151
152 END Behavioral;
153
```

# presynth-sim

#./presynth-sim \$1
vlib work
vcom -work work \$1.vhd
vsim \$1 -do stim-\$1.do

## stim-hw3a.do

add wave btn0 pb\_flag swt led seg dig force clock\_50mhz 1 0, 0 10 -r 20 force btn0 0 run 520 ms force swt "10101010" run 10 ms force btn0 1 run 50 ms force btn0 0 run 520 ms force swt "00001111" run 10 ms force btn0 1 run 50 ms force btn0 0 run 520 ms

## synplify\_spartan3.tcl

#synplify premier dp -batch -tcl synplify-spartan3.tcl add file hw3a.vhd impl -add rev\_1 impl -active "rev\_1" set\_option -technology spartan3 set\_option -part xc3s200 set\_option -package ft256 set\_option -grade -5 set option -synthesis onoff pragma 0 #map options set option -frequency 50.00 set\_option -fanout\_limit 500 set\_option -pipe 0 set\_option -retiming 0 set\_option -fixgatedclocks 0 project -run synthesis

# <u>spartan3-fit</u>

#./spartan3-fit filename
source /usr/local/xilnx/10.1i/ISE/settings.sh
ngdbuild \$1.edf
map -cm speed -timing \$1.ngd
par \$1.ncd -w \$1\_r.ncd
trce -u 100 \$1\_r.ncd -o \$1\_r.twr
netgen -sta -w \$1\_r.ncd \$1\_sta.v -ofmt verilog
netgen -sim -tb -w \$1\_r.ncd \$1\_sim.vhd -ofmt vhdl

### spartan3-bitgen

#./spartan3-bitgen
source /usr/local/xilnx/9.1i/ISE/settings.sh
bitgen hw3a\_r.ncd

### vsim-post-spartan3

#./vsim-post-spartan3 filename
vlib work
vmap simprim /usr/local/xilinx/10.1/ISE/vhdl/mti\_se/simprim
vcom -work work \$1\_sim.vhd
vsim \$1 -do stim-\$1.do -sdftyp \$1\_sim.sdf

### hw3a.ucf

```
#hw3-05 I/O Pin Assignments
#
NET "btn0" LOC = "M13";
#NET "btn1" LOC = "M14";
#NET "btn2" LOC = "L13";
#NET "btn3" LOC = "L14" ;
#
NET "dig(0)" LOC = "E13";
NET "dig(1)" LOC = "F14";
NET "dig(2)" LOC = "G14";
NET "dig(3)" LOC = "d14";
NET "led(0)" LOC = "K12";
NET "led(1)" LOC = "P14";
NET "led(2)" LOC = "L12";
NET "led(3)" LOC = "N14";
NET "led(4)" LOC = "P13";
NET "led(5)" LOC = "N12";
NET "led(6)" LOC = "P12";
NET "led(7)" LOC = "P11";
NET "clock_50MHz" LOC = "T9";
NET "seg(0)" LOC = "E14";
NET "seg(1)" LOC = "G13";
NET "seg(2)" LOC = "N15";
NET "seg(3)" LOC = "P15";
NET "seg(4)" LOC = "R16";
NET "seg(5)" LOC = "F13";
NET "seg(6)" LOC = "N16";
NET "seg(7)" LOC = "P16";
NET "swt(0)" LOC = "F12";
NET "swt(1)" LOC = "G12";
NET "swt(2)" LOC = "H14";
NET "swt(3)" LOC = "H13";
NET "swt(4)" LOC = "J14";
NET "swt(5)" LOC = "J13";
NET "swt(6)" LOC = "K14";
NET "swt(7)" LOC = "K13";
```